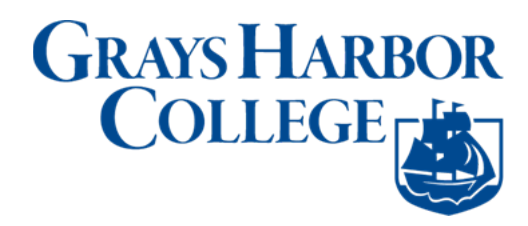

## **Enrollment Dates**

## Navigation: Student Homepage

- 1. Select the Manage Classes tile.
  - The Manage Classes menu is displayed on the left.
- 2. Select the **Enrollment Dates** link on the left menu.
  - If the student is enrolled in more than one term or college, a college/term selector will appear. If not the **Enrollment Dates** page will display.
- 3. Select the value for the Term/College to view enrollment dates (if applicable).
  - Select Continue.
  - The Enrollment Dates page is displayed.

| C ctcLink Student Homepage |                           | Enrollment Appoi | ntments     |
|----------------------------|---------------------------|------------------|-------------|
| View My Classes            | Enrollment Dates          |                  |             |
| View My Exam Schedule      | Select a term then select | Continue.        |             |
| 😽 Enrollment Dates         | Term                      | Career           | Institution |
| Q Class Search and Enroll  | O SUMMER 2019             | Academic Career  | Tacoma CC   |
| Enroll by My Requirements  | O FALL 2019               | Academic Career  | Tacoma CC   |
| Shopping Cart              |                           |                  | Continue    |
| B Drop Classes             |                           |                  |             |
| Update Classes             |                           |                  |             |
| arr Swap Classes           |                           |                  |             |
| Browse Course Catalog      |                           |                  |             |
| Planner                    |                           |                  |             |
|                            |                           |                  |             |

\*Note: If the student has an enrollment appointment, enrollment appointment dates will display. If the student does not have an enrollment appointment the **Open Enrollment Dates** will display.

| ctcLink Student Homepage  | Enrollment Appointments                                                                        |                                       |             |                 |                     |                     |  |
|---------------------------|------------------------------------------------------------------------------------------------|---------------------------------------|-------------|-----------------|---------------------|---------------------|--|
| View My Classes           | Enrollment Dates                                                                               |                                       |             |                 |                     |                     |  |
| View My Exam Schedule     | To view appointments and enrollment dates for another term, select the term and select Change. |                                       |             |                 |                     |                     |  |
| Chrollment Dates          | FALL 2019   Academic Career   Tacoma CC Change Term                                            |                                       |             |                 |                     |                     |  |
| Q Class Search and Enroll | Open Enrollment Dates by Session                                                               |                                       |             |                 |                     |                     |  |
| Enroll by My Requirements | Session                                                                                        |                                       | Begins On   |                 | Last Date to Enroll |                     |  |
| Y Shopping Cart           | Regular Academic Session                                                                       | gular Academic Session April 23, 2019 |             |                 | December 13, 2019   |                     |  |
| Drop Classes              | Term Enrollment Limits                                                                         |                                       |             |                 |                     |                     |  |
| Vindate Classes           | Max Total Units                                                                                | Max N                                 | o GPA Units | Max Audit Units |                     | Max Wait List Units |  |
|                           | 19.00                                                                                          |                                       | 19.00       |                 | 19.00               | 11.00               |  |
| Z Swap Classes            |                                                                                                |                                       |             |                 |                     |                     |  |
| E Browse Course Catalog   |                                                                                                |                                       |             |                 |                     |                     |  |
| Planner                   |                                                                                                |                                       |             |                 |                     |                     |  |

- 4. To Change to a different college/term select the **Change Term** button (if applicable).
  - The Term/College selection page will display.
- 5. Select a new value for the **Term/College** to view enrollment dates (if applicable).
  - Select Continue.
  - The Enrollment Dates page is displayed

\*Note: If the student has an enrollment appointment, enrollment appointment dates will display. If the student does not have an enrollment appointment the **Open Enrollment Dates** will display.

| ctcLink Student Homepage  |      | Enrollment Appointments |                 |             |  |  |
|---------------------------|------|-------------------------|-----------------|-------------|--|--|
| View My Classes           | En   | ollment Dates           |                 |             |  |  |
| View My Exam Schedule     | Sele | ct a term then select ( | Continue.       |             |  |  |
| 📆 Enrollment Dates        |      | Term                    | Career          | Institution |  |  |
| Q Class Search and Enroll | 0    | SUMMER 2019             | Academic Career | Tacoma CC   |  |  |
| Enroll by My Requirements | 0    | FALL 2019               | Academic Career | Tacoma CC   |  |  |
| Shopping Cart             |      |                         |                 | Continue    |  |  |
| Drop Classes              |      |                         |                 |             |  |  |
| Jpdate Classes            |      |                         |                 |             |  |  |
| 韋 Swap Classes            |      |                         |                 |             |  |  |
| Browse Course Catalog     |      |                         |                 |             |  |  |
| Planner                   |      |                         |                 |             |  |  |
|                           |      |                         |                 |             |  |  |

6. Process complete.